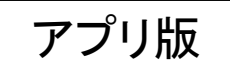

Kencom 歩数データー 修正登録方法

| ① " <b>カラダ"</b> をタップ           | ② 歩数の"+"をタップ                                | ③ "日付"をタップ      |                           |     |             |                       | ④ <b>修正日付</b> を選択して"OK" |              |         |                                              | ②正           | ②正しい歩数を入力して <b>"登録"</b> |      |                              |                          |  |
|--------------------------------|---------------------------------------------|-----------------|---------------------------|-----|-------------|-----------------------|-------------------------|--------------|---------|----------------------------------------------|--------------|-------------------------|------|------------------------------|--------------------------|--|
| 13:42 <b>3.00 WB Shi at 72</b> |                                             | 13:44           |                           |     | 0.08 Yon ag | .ul 💯                 | 13:43                   |              |         | 0.28 vob =4G    (77)<br>кв/s цев =4G    (77) | 13:44        |                         |      | 0.14 von +46<br>кв/s цев +11 | .ıl 🗇                    |  |
| 😁 kencom 🛛 \star 🔍             | カラダ                                         | カラダ             | Ž                         |     |             |                       | カラダ                     | Ź            |         |                                              | カラ           | ダ                       |      |                              |                          |  |
| トップ 運動 食事 生活習慣                 | 月 火 水 木 金 土 日<br>30 31 <u>1</u> 2 3 4 5     | ×               | 步数入                       | 、力  |             |                       | 202                     | 2 <b>2</b> 年 |         |                                              | ×            | 歩数2                     | 、力   |                              |                          |  |
|                                | < 2022年6月1日水曜日 >                            | 日付              |                           | ¢   | 2022/       | /05/31                | 5,                      | 月31          | 日(火     | く)                                           | 日付           |                         |      | 2022                         | /05/31                   |  |
|                                | カラダの記録 🌣                                    |                 |                           |     |             |                       | C                       |              | 200年5日  | 63.                                          |              |                         |      |                              |                          |  |
|                                | 步数> 6652 (A)                                |                 |                           | 352 | ł           | 步                     |                         | 20           | JZZ年5月  | <u>O</u>                                     |              |                         | 3214 | 4                            | 步                        |  |
|                                | 少数 0,052 5                                  |                 |                           |     |             | 日月火水木金土               |                         |              |         |                                              |              |                         |      |                              |                          |  |
|                                | 12,201歩                                     | 登録する            |                           |     |             |                       | 1 2 3 4 5 6 7           |              |         |                                              |              | 登録する                    |      |                              |                          |  |
| 歯科ドックうてどんなこと                   |                                             | 日→英 ~ タップして入力する |                           |     |             |                       | E 8 9 10 11 12 13 14    |              |         |                                              | 日→英          | 日→英 ~ タップして入力する         |      |                              |                          |  |
| をするの?メリットや疑…                   | 5/26 27 28 29 30 31 6/1                     |                 |                           |     |             | 15 16 17 18 19 20 21  |                         |              |         |                                              |              |                         |      |                              |                          |  |
| ILACY                          | 休重 > 60 0. 😝                                | Q               | Q ☆ ☺ ♀ ☺ ⊙ 22 23 24 25 2 |     |             |                       |                         |              | 6 27 28 | Q ☆ © ₽ ≅ ⊘                                  |              |                         |      | $\odot$                      |                          |  |
| 19                             |                                             | $\leftarrow$    | 1                         | 2   | 3           | $\left(\times\right)$ | 29                      | 30 31        | )       |                                              | 5            | 1                       | 2    | 3                            | $\langle \times \rangle$ |  |
|                                | 69@kg                                       | $\leftarrow$    | 4                         | 5   | 6           | $\rightarrow$         |                         |              |         | <u></u>                                      | $\leftarrow$ | 4                       | 5    | 6                            | $\rightarrow$            |  |
| にんにくごまだ くっきり休に残                | 5/26 27 28 29 30 31 6/1                     | 123             | 7                         | 8   | 9           |                       |                         |              | キャンセ    | ル <mark>ok</mark>                            | 123          | 7                       | 8    | 9                            |                          |  |
| ちがカカにた… ス「復信・た法…               |                                             | 120             | /                         | 0   | ,           |                       |                         |              |         |                                              | 120          |                         | 0    |                              |                          |  |
| ☆ ∧ P                          | ☆ <mark>ペ </mark><br>ホーム カラダ ポイント お知らせ メニュー | δA              | *                         | 0   | #           | 送信                    | δA                      | *            | 0       | # 送信                                         | ΦA           | *                       | 0    | #                            | 送信                       |  |
|                                |                                             |                 | $\triangleleft$           |     | $\equiv$    |                       |                         |              |         |                                              | <u></u>      | $\triangleleft$         |      | $\equiv$                     | : <u></u> :              |  |

Web/パソコン版

## Kencom 歩数データー 修正登録方法

① パソコンにて、kencomログイン 歩数の"+"をクリック

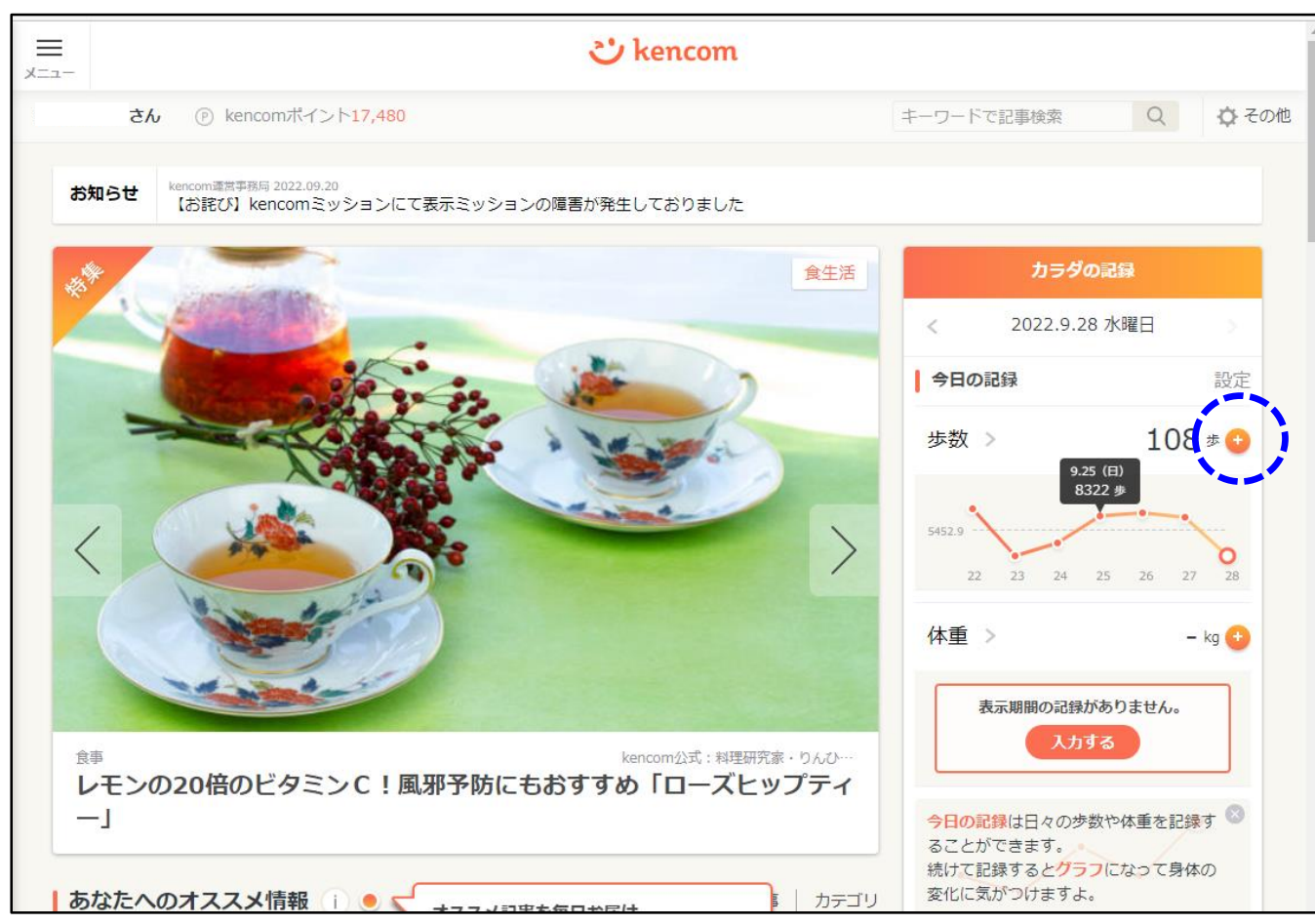

## ② 修正日付を選択して

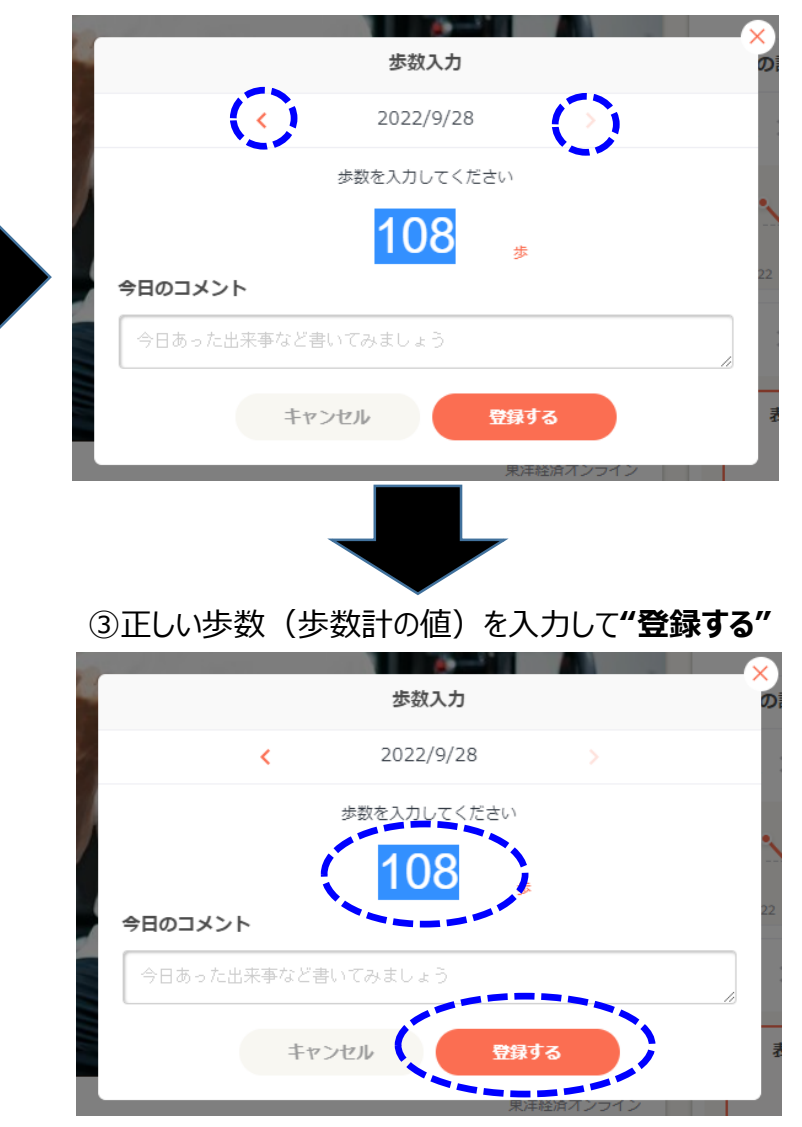